# Notice de fonctionnement DVR H264 Programmation.

## SOMMAIRE

| 1. | Connexion            | 2 |
|----|----------------------|---|
|    |                      |   |
| 2. | Configuration réseau | 2 |
|    |                      |   |
| 3. | Application          | 3 |

Ce tutoriel explique comment programmer la série DVR.

#### 1. Connexion

Le DVR n'a pas de mot de passe par défaut, cliquez sur « **Confirmer** », sauf si vous en aviez spécifié un précédemment :

| SYSTEM          | LOGIN          |
|-----------------|----------------|
| Nom utilisateur | admin          |
| Login SVP       | -              |
| Confirmer       | Annuler        |
|                 | nailfuilteatai |
|                 |                |
|                 |                |
|                 |                |

#### 2. Configuration réseau

Cliquez sur l'icône Maison (menu) en bas en gauche. Puis dans le menu, cliquez sur « RESEAU ».

Dans la grille s'affichant en dessous, sélectionnez **« Entrer manuellement l'adresse IP »**. Vous devez maintenant remplir cette grille avec les informations propres à votre connexion.

|                                             |            |        |    |         |     |                    | 2    | 29-10-2016 11 |
|---------------------------------------------|------------|--------|----|---------|-----|--------------------|------|---------------|
|                                             |            | MEN    | JU |         |     |                    |      |               |
| 1 A A A                                     | 100 m      |        |    |         | 2   | 6                  |      | Ó             |
| llation rapi                                | MANUEL     | RESEAU |    | R548    | 5   | ALA                | RMI  | E tion du sys |
| résez                                       | autage     | Entre  | m  | anuell  | emi | ent l'ac           | Ires | se IP         |
| IP A                                        | dresse     | 192    |    | 168     |     | 0                  |      | 39            |
| Masq                                        | ue net     | 255    |    | 255     |     | 255                |      | 0             |
| Pass                                        | erelle     | 192    |    | 168     |     | 0                  |      | 254           |
| DNS er                                      | n priorité | 192    |    | 168     |     | 0                  |      | 254           |
| DNS de rechange<br>Media Port<br>HTTP borne |            | 0      |    | 0       |     | 0                  |      | 0             |
|                                             |            |        |    |         | 345 | 67                 |      |               |
|                                             |            |        |    |         | 19  | 72                 |      |               |
| Service                                     | d'internet |        |    |         |     | Contraction of the |      |               |
|                                             |            |        | Ce | infirme |     | Annu               | ler  | Demande       |

Par exemple pour les box Orange, indiquez l'adresse IP (*IP Adresse*) sous cette forme : 192.168.1.39 (les deux derniers chiffres sont à modifier en fonction des adresses IP libres sur votre installation).

Pour la passerelle et le DNS en priorité, indiquez l'adresse IP de votre box, soit 192.168.1.1 dans la plupart des cas (ou 192.168.0.1 pour d'autres).

Quelque soit votre fournisseur d'accès, indiquez le HTTP borne à 80.

Enfin, cliquez sur les flèches de « Service d'internet ». Dans la fenêtre qui s'ouvrira, relevez la ligne « Nuage », elle sera utile pour la suite.

|                                                                                                    |                                                                                                    | 20010 2010  |
|----------------------------------------------------------------------------------------------------|----------------------------------------------------------------------------------------------------|-------------|
|                                                                                                    | SERVICES                                                                                                    |             |
| Service d'internet<br>PPPoE<br>NTP Paramètrage<br>Email Paramètrage<br>autorisations IP<br>DDNS<br>FTP Paramètrage<br>ARSP<br>Mobile Monitor<br>UPNP<br>RTSP<br>Nuage | Infos des Paramètrages<br>O: time.windows.com:123<br>O: smtp.gmail.com:465<br>O: 00<br>DDNS Paramètrage invalide<br>O: FTP<br>1: TopsView:34600<br>1: 554<br>Activer: av71420t |             |
|                                                                                                    | Configurez Confir                                                                                                    | mer Annuler |

### 3. Application

Téléchargez l'application TOPSVIEW depuis le Google Play pour les smartphones Android (Galaxy, etc) ou l'Apple Store pour les smartphons IOS (Iphone).

Ouvrez l'application téléchargée, puis appuyer sur « Local Login » :

| © (N) 15 al 12 00:1     | 1 |
|-------------------------|---|
|                         |   |
| Mailbox                 |   |
| Password                |   |
| LOGIN                   |   |
| LOCAL LOGIN             |   |
| Remember pwd Forgot pwd |   |
| REDISTER                |   |

Appuyez maintenant sur le « + » de l'écran qui s'affiche, sélectionnez ensuite « Manually enter » :

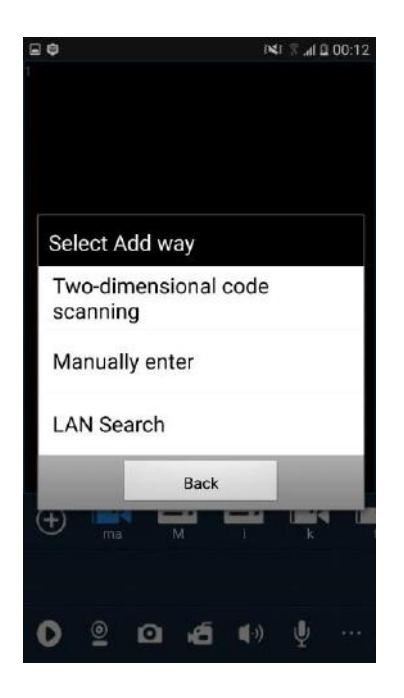

C'est à moment-là que l'information « Nuage » récupérée à la fin de l'étape précédente est utile. Recopiez la chaîne de caractères/chiffres situés après « Activer : » dans l'application, pour rappel :

|                                                                                                    |                                                                                                    | 28-10-2010 |
|----------------------------------------------------------------------------------------------------|----------------------------------------------------------------------------------------------------|------------|
|                                                                                                    | SERVICES                                                                                                    |            |
| Service d'internet<br>PPPoE<br>NTP Paramètrage<br>Email Paramètrage<br>autorisations IP<br>DDNS<br>FTP Paramètrage<br>ARSP<br>Mobile Monitor<br>UPNP<br>RTSP<br>Nuage | Infos des Paramètrages<br>O:<br>0: time.windows.com:123<br>O: smtp.gmail.com:465<br>O: 0:<br>DDNS Paramètrage invalide<br>O: FTP<br>1: TopsView:34600<br>1<br>1: 554<br>Activer: av71420b |            |

N'indiquez pas de mot de passe et sélectionnez la chaîne à visualiser, puis appuyez confirmez :

| 9        | 1941           | ∄ .al @ 00:15 |  |  |
|----------|----------------|---------------|--|--|
|          | IP 💽 GID       | $\oslash$     |  |  |
| Name     | Tike Sécurité  |               |  |  |
| GID      | av71420b0      |               |  |  |
| User     | admin          |               |  |  |
| Password | Password       |               |  |  |
|          | Channel Number |               |  |  |
| auto     | 1 4 8 16       | 32            |  |  |